## USING HYPERTERMINAL<sup>®</sup> PROGRAM TO COMMUNICATE WITH TSI<sup>®</sup> FLOWMETERS

**APPLICATION NOTE FLOW-002** 

Application Note - April 5, 2001

This application note applies to all TSI flowmeters equipped with a mini-DIN connector.

HyperTerminal<sup>®</sup> is a utility RS-232 communications program that is bundled with most versions of Microsoft<sup>®</sup> Windows<sup>®</sup>. This program can be used to communicate directly with your TSI flowmeter to send RS-232 commands and to capture data from the device.

For common set-up commands, such as changing GAS calibration, changing ANALOG scaling, changing SAMPLING RATE, etc., we recommend using the program **"TSI SETUP"** which can also be downloaded from our web site free of charge. For these common tasks, TSI SETUP is much easier to use than HyperTerminal<sup>®</sup>.

http://flowmeters.tsi.com

If you need to capture data or if you need to send some special instructions to your flowmeter, you will need to use HyperTerminal<sup>®</sup> or a similar communications program.

## **COMMAND SET**

- For flowmeters equipped with an LCD display, see the RS-232 Serial Command Set manual supplied with your flowmeter for the RS-232 commands. This can also be downloaded from our web site.
- For OEM flowmeters not equipped with an LCD display, see the Design Guide for your device. These can be downloaded from our web site.

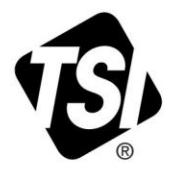

**Windows<sup>®</sup> 98 Users:** Some versions of HyperTerminal<sup>®</sup> supplied with Windows<sup>®</sup> 98 have a bug. It will not echo typed characters even if the "*Echo Typed Characters Locally*" box is checked. You can download an updated version from Hilgraeve (the HyperTerminal supplier) at no cost. The free upgrade is called "HyperTerminal Private Edition". The upgrade is self-installing and does not upset existing icons or HyperTerminal configuration files.

http://www.hilgraeve.com

- 1. Start the HyperTerminal<sup>®</sup> program. It is normally located in the Programs | Accessories | Communications section of the START menu
- 2. You will be prompted for a name and icon for HyperTerminal<sup>®</sup> program's setup configuration. Once saved, this configuration can be recalled in future sessions. We suggest a name of "Flowmeter" and an icon of your choice. Click **OK**.

| Connection Description                              |
|-----------------------------------------------------|
| New Connection                                      |
| Enter a name and choose an icon for the connection: |
| Name:                                               |
| Flowmeter                                           |
| lcon:                                               |
|                                                     |
|                                                     |
| OK Cancel                                           |

3. Select the desired COM port from the "Connect using" menu. Click **OK**.

| Connect To              | ? ×                                    |
|-------------------------|----------------------------------------|
| S Flowmer               | er                                     |
| Enter details for t     | he phone number that you want to dial: |
| <u>C</u> ountry/region: | United States of America (1)           |
| Ar <u>e</u> a code:     | 651                                    |
| <u>P</u> hone number:   |                                        |
| Co <u>n</u> nect using: | COM1                                   |
|                         | OK Cancel                              |

4. Select Port settings as shown below. Click **OK**.

Bits per second: 38,400 Data bits: 8 Stop bits: 1 Flow control: None

| COM1 Properties          |       |               |             | ? × |
|--------------------------|-------|---------------|-------------|-----|
| Port Settings            |       |               |             |     |
|                          |       |               |             | _   |
| <u>B</u> its per second: | 38400 |               | •           |     |
| <u>D</u> ata bits:       | 8     |               | •           |     |
| <u>P</u> arity:          | None  |               | •           |     |
| <u>S</u> top bits:       | 1     |               | •           |     |
| Elow control:            | None  |               | -           |     |
|                          |       | <u>R</u> esto | re Defaults |     |
| 0                        | К     | Cancel        | Appl        | У   |

5. From the FILE menu at the top of the screen, select **PROPERTIES**. Click on **SETTINGS**. Then click on **ASCII Setup**.

| Flowmeter Properties                                            |
|-----------------------------------------------------------------|
| Connect To Settings                                             |
| Function, arrow, and ctrl keys act as                           |
|                                                                 |
| Backspace key sends                                             |
| © <u>C</u> trl+H C <u>D</u> el C Ctrl+ <u>H</u> , Space, Ctrl+H |
| Emulation:                                                      |
| Auto detect Terminal Setup                                      |
| Telnet terminal ID: ANSI                                        |
| Backscroll buffer lines: 500                                    |
| Play sound when connecting or disconnecting                     |
| Input Translation                                               |
| OK Cancel                                                       |

6. Make ASCII Setup selections as shown below, then click **OK**.

| ASCII Setup ? ×                                                                                                    |  |  |  |  |
|----------------------------------------------------------------------------------------------------|--|--|--|--|
| ASCII Sending                                                                                                    |  |  |  |  |
| ☑ Send line ends with line feeds                                                                                                    |  |  |  |  |
| Echo typed characters locally                                                                                                    |  |  |  |  |
| Line delay: 0 milliseconds.                                                                                                    |  |  |  |  |
| Character delay: 0 milliseconds.                                                                                                    |  |  |  |  |
| ASCII Receiving <ul> <li>Append line feeds to incoming line ends</li> <li>Eorce incoming data to 7-bit ASCII</li> <li>Wrap lines that exceed terminal width</li> </ul> |  |  |  |  |
| OK Cancel                                                                                                    |  |  |  |  |

- 7. Connect the RS-232 connection to your flowmeter and then turn on the flowmeter's power switch. You should now be "live" to the RS-232 connection. Check the connection by sending the PING command:
  - ? <CR> The flowmeter should respond with **OK**.

The flowmeter should be turned on AFTER HyperTerminal® is set up and AFTER the RS-232 cable is connected. If you see problems, turn the flowmeter off and then on again.

8. The screen below shows a few basic commands in a sample session with a TSI model 4140 flowmeter.

## 🌺 Flowmeter - HyperTerminal \_ 🗆 🗙 <u>File Edit View Call Transfer H</u>elp 0 🗃 🍘 🥈 🖻 🚰 ٠ Ping command and response 0K SG1 Set gas to O2 0K DCFTP0005 Request 5 samples, each 0K 1.476,23.61,99.18 1.543,23.59,99.17 1.597,23.59,99.18 containing flow, temperature, and pressure in data format "C" 1.726,23.56,99.17 1.655,23.53,99.17 DATE Request last calibration date 0K 1/2/01 SN Request serial number 0K 41400048004 Connected 0:01:55 Auto detect 38400 8-N-1 SCROLL CAPS NUM Capture Print echo

## Remember that all commands are case-sensitive

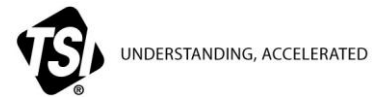

TSI Incorporated – Visit our website <u>www.tsi.com</u> for more information.

USA UK France Germany

Tel: +1 800 874 2811 Tel: +44 149 4 459200 Tel: +33 4 91 11 87 64 Tel: +49 241 523030

China Singapore Tel: +65 6595 6388

Tel: +91 80 67877200 Tel: +86 10 8251 6588

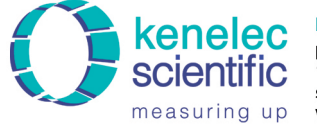

Distributed by:

Kenelec Scientific Pty Ltd 1300 73 22 33 sales@kenelec.com.au www.kenelec.com.au

FLOW-002 Rev. B

©2013 TSI Incorporated

India

```
Printed in U.S.A.
```